## How to connect tutwifi - Windows 10

Toyohashi University of Technology, Information Media Center

This document describes the procedure for connecting to tutwifi on Windows 10.

## Setup procedure

1. Right-click the network icon on task bar of the desktop screen and select "Open network and Internet settings". If you cannot find the network icon, the wireless LAN adapter may not be working properly.

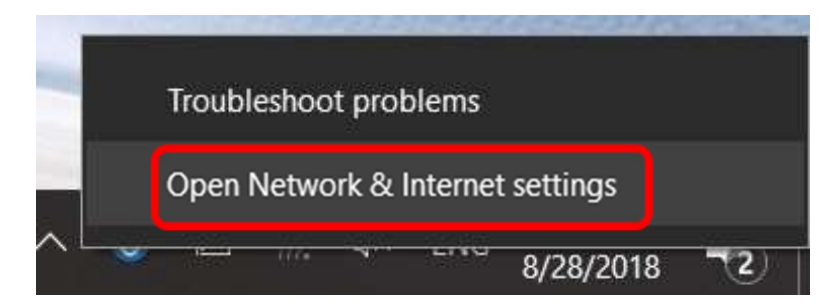

2. "Network and Internet" window opens, select "Wi-Fi".

| Settings                                                |   |
|---------------------------------------------------------|---|
| යි Home                                                 |   |
| Find a setting                                          | Q |
| Network & Internet                                      |   |
| 🖨 Status                                                |   |
| 🕼 Wi-Fi                                                 |   |
| 문 Ethernet                                              |   |
| ଳ Dial-up                                               |   |
| ∞ VPN                                                   |   |
| $\mathfrak{r}_{\mathcal{V}}^{\mathbb{N}}$ Airplane mode |   |
| (မှ) Mobile hotspot                                     |   |
| 🕒 Data usage                                            |   |
| Proxy                                                   |   |
|                                                         |   |

3. "Wi-Fi" window opens, select "Network and Sharing Center".

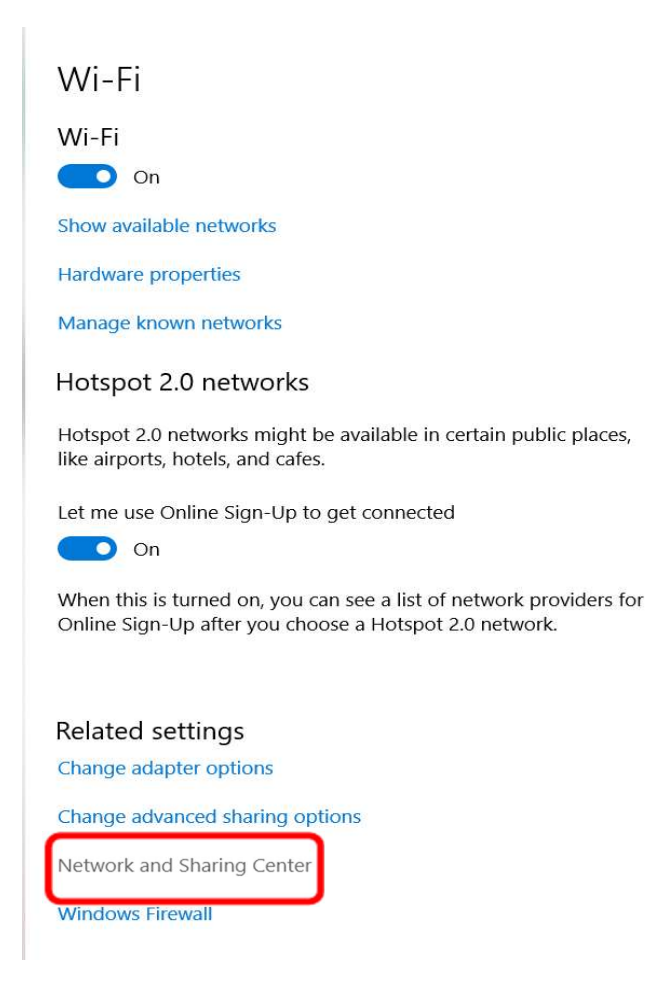

4. "Network and Sharing Center" window opens, select "Set up a new connection or network".

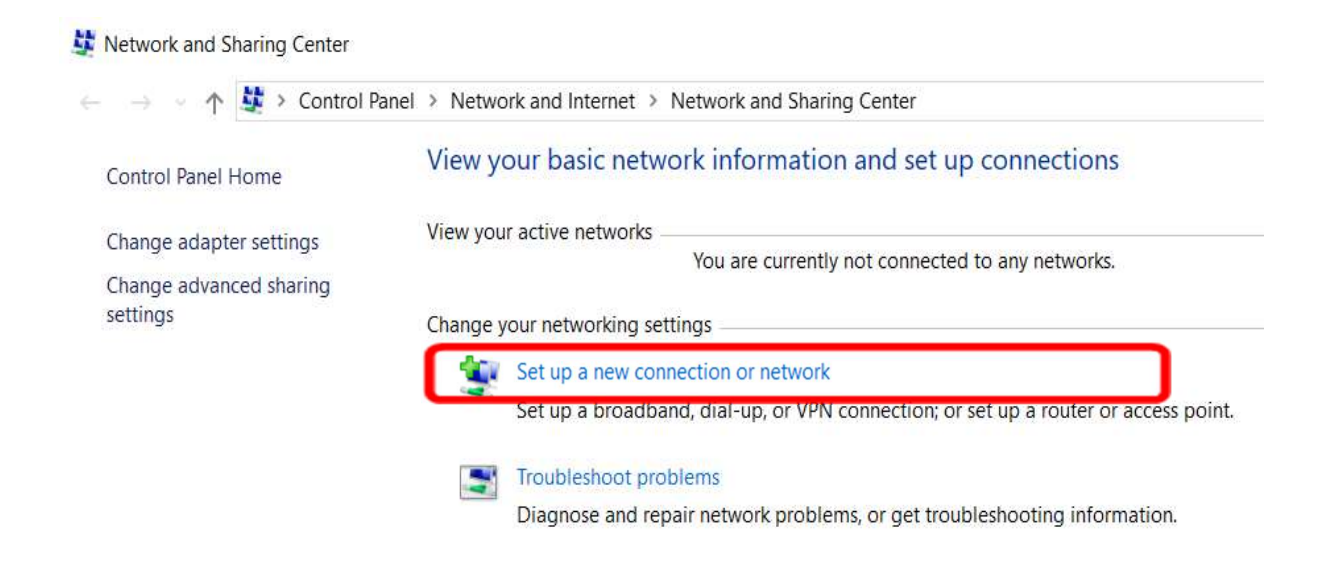

5. Select "Manually connect to a hidden network or create a new wireless profile" and click "Next (N)" button.

|        |                                                                                                    | 1996 | × |
|--------|----------------------------------------------------------------------------------------------------|------|---|
| - 讆 Se | t Up a Connection or Network                                                                            |      |   |
| Choo   | ose a connection option                                                                                 |      |   |
|        | Set up a broadband or dial-up connection to the Internet.                                               |      |   |
| 2      | Set up a new network<br>Set up a new router or access point.                                            |      |   |
| 4      | Manually connect to a wireless network<br>Connect to a hidden network or create a new wireless profile. |      |   |
| 0      | Connect to a workplace<br>Set up a dial-up or VPN connection to your workplace.                         |      |   |
|        |                                                                                                    |      |   |
|        |                                                                                                    |      |   |
|        |                                                                                                    |      |   |

6. Enter "tutwifi" as the network name. The types of security and encryption will be a combination of WPA2-Enterprise and AES. Click "Next".

| ecurity type: WPA2-Enterprise ~                 |  |
|-------------------------------------------------|--|
| ncryption type: AES                             |  |
|                                                 |  |
| ecurity Key: Hide characters                    |  |
| Start this connection automatically             |  |
| Connect even if the network is not broadcasting |  |

7. If "Successfully added tutwifi" is displayed, select "Change connection settings".

|                                                                                                   | 15.51 |    | ×    |
|---------------------------------------------------------------------------------------------------|-------|----|------|
| ← 🔮 Manually connect to a wireless network                                                        |       |    |      |
| Successfully added tutwifi                                                                        |       |    |      |
| → Change connection settings<br>Open the connection properties so that I can change the settings. |       |    |      |
|                                                                                                   |       |    |      |
|                                                                                                   |       |    |      |
|                                                                                                   |       |    |      |
|                                                                                                   |       | CI | lose |

8. Choose "Security" tab, select "Microsoft: EAP-TTLS", and click "Settings" button.

| tutwifi Wireless Netw | ork Properties                 |           | $\times$ |
|-----------------------|--------------------------------|-----------|----------|
| Connection Security   |                                |           |          |
|                       |                                |           |          |
| Security type:        | WPA2-Enterprise                | ~         |          |
| Encryption type:      | AES                            | ~         |          |
|                       |                                |           | 52.h     |
|                       |                                |           |          |
| Choose a network au   | thentication method:           |           |          |
| Microsoft: EAP-TTLS   | s ~                            | Settings  |          |
| ime I'm logged o      | edentials for this connec<br>n | tion each |          |
|                       |                                |           |          |
| Advanced settings     | 3                              |           |          |
|                       |                                |           |          |
|                       |                                |           |          |
|                       |                                |           |          |
|                       |                                |           |          |
|                       |                                | OV        |          |

9. Uncheck "Enable identity privacy", click "Select an EAP method for authentication" for client authentication and select "Microsoft: Secure password (EAP - MSCHAP v2)". Click "OK" to close this window.

| TTLS Properties                                                                                   | ×        |
|---------------------------------------------------------------------------------------------------|----------|
| Enable identity privacy                                                                           |          |
| anonymous                                                                                         |          |
| Server certificate validation                                                                     | ·        |
| Connect to these servers:                                                                         |          |
|                                                                                                   |          |
| Trusted Root Certification Authorities:                                                           |          |
| AddTrust External CA Root                                                                         | ^        |
| Class 3 Public Primary Certification Authority                                                    |          |
| COMODO RSA Certification Authority                                                                | ~        |
| <                                                                                                 | >        |
| Client authentication<br>Select a non-EAP method for authentication<br>Unencrypted password (PAP) | ~        |
| Automatically use my Windows account name and<br>password (and domain, if any)                    |          |
| Select an EAP method for authentication                                                           |          |
| Microsoft: Secured password (EAP-MSCHAP v2)                                                       | $\sim$   |
| Co                                                                                                | onfigure |
| OK                                                                                                | Cancel   |

10. Click the "Advanced settings" button.

| twitti wireless Net                                                       | work Properties                                      | ć.            |
|---------------------------------------------------------------------------|------------------------------------------------------|---------------|
| Connection Securit                                                        | у                                                    |               |
|                                                                           |                                                      |               |
| Security type:                                                            | WPA2-Enterprise                                      | $\sim$        |
| Encryption type:                                                          | AES                                                  | $\sim$        |
|                                                                           |                                                      |               |
|                                                                           |                                                      |               |
|                                                                           | authentication method                                |               |
| Choose a network a                                                        | aunentication methou.                                |               |
| Microsoft: EAP-TT                                                         | LS V Set                                             | ttings<br>ach |
| Choose a network a<br>Microsoft: EAP-TT<br>Remember my<br>time I'm logged | LS V Set<br>credentials for this connection ea<br>on | ttings<br>ach |
| Choose a network a<br>Microsoft: EAP-TT<br>Remember my<br>time I'm logged | Set<br>credentials for this connection ea<br>on      | ttings<br>ach |
| Choose a network a<br>Microsoft: EAP-TT<br>Remember my<br>time I'm logged | Set on Set                                           | ttings<br>ach |

11. In this "Advanced settings" window, check "Specify authentication mode" and select "User authentication", Click "Save Credential Information". And then enter the user ID and password, then press "OK".

| Specify authentication mode:                                                                                                    |                  |             |
|----------------------------------------------------------------------------------------------------|------------------|-------------|
| User authentication                                                                                                    | ✓ Save (         | credentials |
| Delete credentials for all use                                                                                                    | ir:              |             |
| Enable single sign on for this net                                                                                                    | twork            |             |
| Perform immediately before                                                                                                    | user logon       |             |
| Perform immediately after used and the second second se | ser logon        |             |
| Maximum delay (seconds):                                                                                                    | 10               | -           |
| Allow additional dialogs to be sign on                                                                                                    | e displayed duri | ng single   |
| This network uses separate<br>and user authentication                                                                                                    | virtual LANs for | machine     |
|                                                                                                    |                  |             |
|                                                                                                    |                  |             |
|                                                                                                    |                  |             |
|                                                                                                    |                  |             |
|                                                                                                    |                  |             |

| Windows Security                                                                    | ×                                                        |
|-------------------------------------------------------------------------------------|----------------------------------------------------------|
| Save credentials                                                                    |                                                          |
| Saving your credentials allows the network when you're not lo<br>download updates). | your computer to connect to<br>ogged on (for example, to |
| Password                                                                            |                                                          |
| OK.                                                                                 | Consul                                                   |
| UK                                                                                  | Cancel                                                   |
|                                                                                     |                                                          |

12. Click "OK" button to close "Advanced settings" and "tutwifi Wireless Network Properties" window.

| tutwifi Wireless Netwo                                                          | ork Properties         |               | ×      |
|---------------------------------------------------------------------------------|------------------------|---------------|--------|
| Connection Security                                                             |                        |               |        |
| Security type:<br>Encryption type:                                              | WPA2-Enterprise        |               | ~      |
| Choose a network aut                                                            | hentication method     | :             | _      |
| Microsoft: EAP-TTLS                                                             |                        | ✓ Settin      | gs     |
| ✓ Remember my creating I'm logged or<br>time I'm logged or<br>Advanced settings | edentials for this con | nnection each |        |
|                                                                                 |                        |               |        |
|                                                                                 | _                      |               |        |
|                                                                                 |                        |               |        |
|                                                                                 |                        | ОК            | Cancel |

13. Left-click the network icon on the task bar, left-click on "tutwifi" and click "Connect".

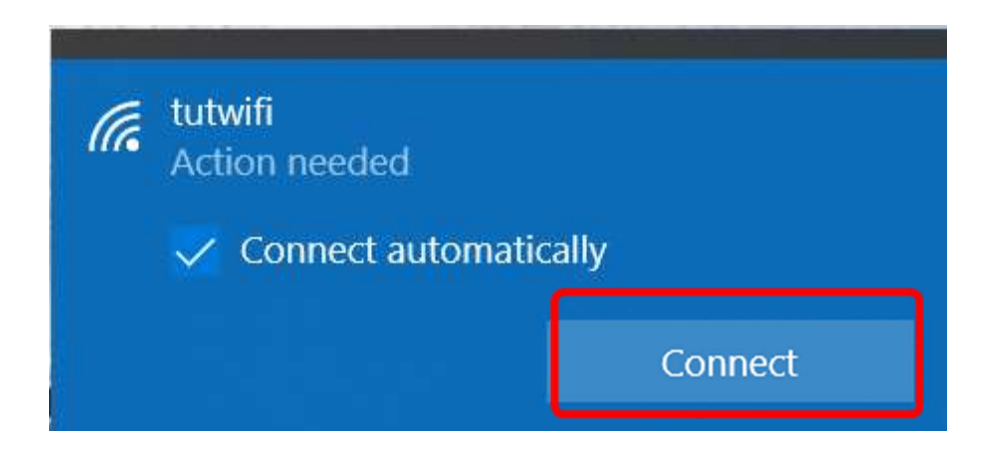

## 14. Click "Connect".

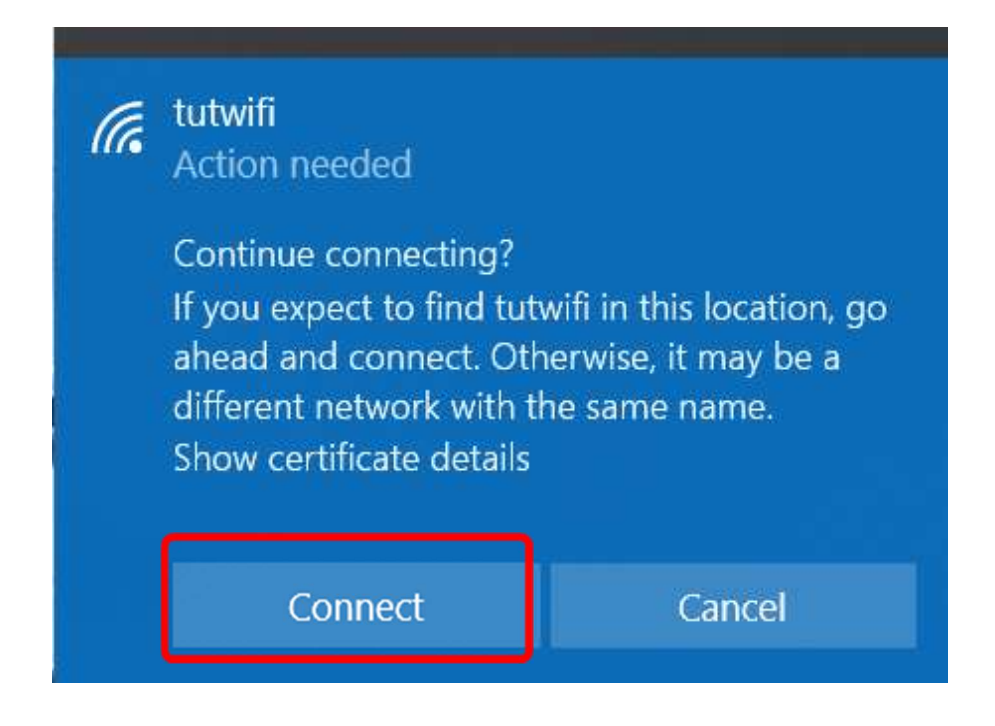

15. After a while it will be connected to tutwifi.

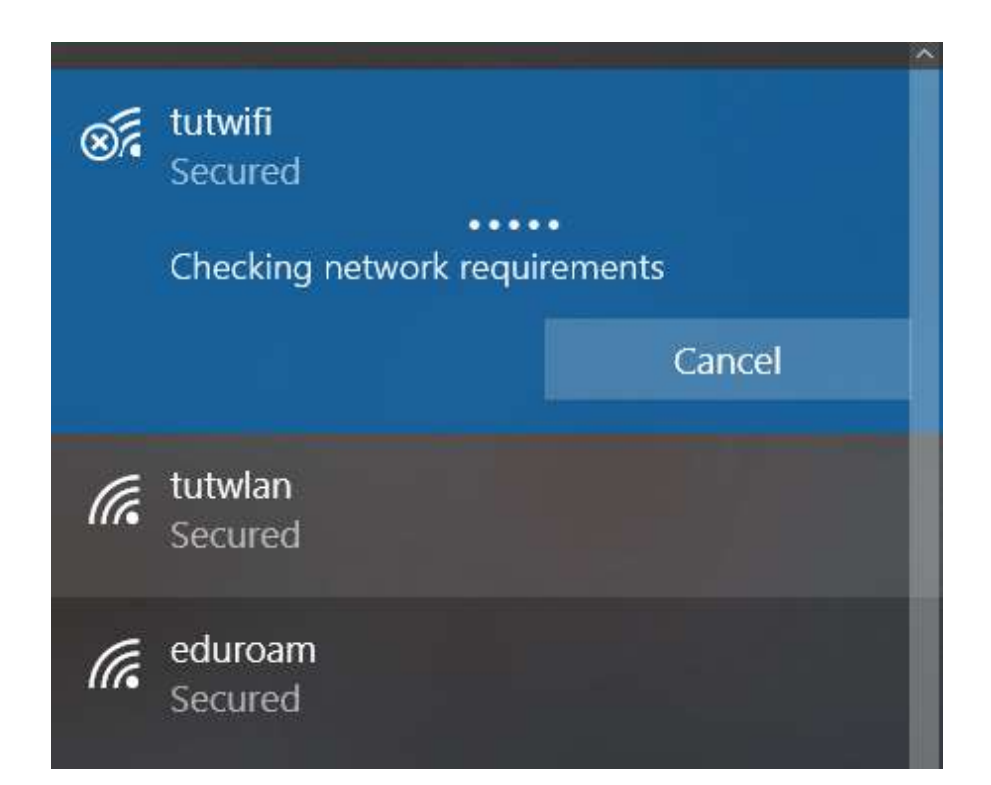

| (î. | tutwifi<br>Connected, secured<br><u>Properties</u> |            |
|-----|----------------------------------------------------|------------|
|     |                                                    | Disconnect |
| (h. | tutwlan<br>Secured                                 |            |
| (h. | eduroam<br>Secured                                 |            |

This is the end of the procedure.